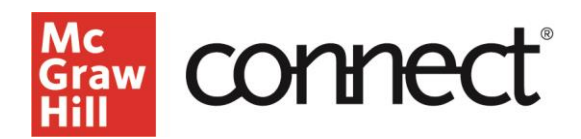

# SmartBook<sup>®</sup> 2.0 – Instructor Overview

Video Walkthrough: CLICK TO VIEW

# What is SmartBook 2.0?

Available within Connect, SmartBook 2.0 personalizes learning to individual student needs, continually adapting to pinpoint knowledge gaps and focus learning on concepts requiring additional study.

For instructors, SmartBook 2.0 tracks student progress and provides insights that guide teaching strategies and advanced instruction for a more dynamic class experience.

# SmartBook 2.0 Assignments

SmartBook 2.0 assignments require students to engage with reading material and answer questions. Instructors must create assignments for students to use SmartBook 2.0.

# **Student Experience**

Once assigned, SmartBook 2.0 assignments appear on the student's assignment list, indicated by the SB icon.

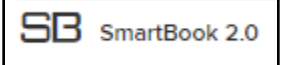

### **Start Options**

Upon opening the first SmartBook 2.0 assignment, the student will be taken to a Welcome page that provides a quick tutorial. Next, the student may either Start Reading or Start Questions. For the most effective learning experience, students should Start Reading first.

### **Reading the Chapter**

The student will be prompted to read the chapter and focus on the highlighted concepts that were determined by you through the assignment creation process. After reading, they will be presented with questions.

### **Adaptive Experience**

On each question page, there is a question, a confidence rating, and a progress bar. To complete a question, the student selects an answer AND rates their confidence in the answer.

Rate your confidence to submit your answer. High Medium Low

This is where SmartBook 2.0 adapts to each student. The confidence level prompts them to assess their level of understanding. Behind the scenes, SmartBook 2.0 is pinpointing what a student really understands and where they might need additional help.

# Feedback

Students receive immediate feedback for both correct and incorrect answers throughout the assignment.

### "Learn About This"

If students are clearly struggling with a concept, SmartBook 2.0 will force a pause in the questions and direct students to "Learn About This." Guidance into the reading resolves their knowledge gap on a concept before allowing them to proceed with more questions.

### Assignment Progress

The progress bar breaks down three categories: concepts not started, concepts in progress, and concepts completed. Only concepts that are currently being worked on (a maximum of 5 at any one time) are shown in the light blue section.

14 of 27 Concepts completed (i)

### **Progress Reports**

Immediate real-time reports follow each assignment.

### **Improving Learning**

Students utilize the progress reports to track overall progress, as well as receive strategies to improve learning.

#### Recharge

At any time, students can review and recharge their learning. Once an assignment is past the due date, the assignment enters Recharge mode. Recharge allows students to continue practicing concepts and receiving feedback, but progress is no longer recorded.

### **Dynamic Class Experience**

For instructors, SmartBook 2.0 tracks student progress and provides insights that guide teaching strategies for a more dynamic class experience.

## ReadAnywhere® App

Just like our eBook, SmartBook 2.0 is available in our ReadAnywhere app for mobile use on smart devices.

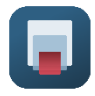

Call: (800)331-5094

MONDAY-THURSDAY: 24 hours FRIDAY: 12 AM - 9 PM EST SATURDAY: 10 AM - 8 PM EST SUNDAY: 12 PM – 12 AM EST